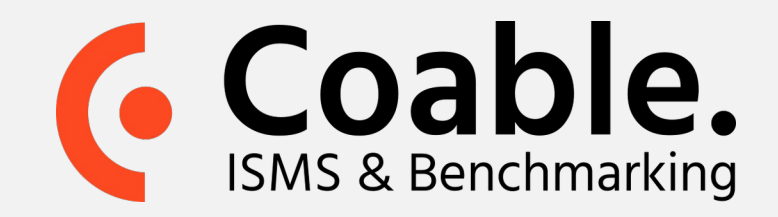

## Handleiding: delegeren

Om efficiënt te werk te gaan wilt u de expertise binnen uw organisatie benutten. Met Coable kunt u beheersmaatregelen en risico's delegeren aan collega's. Hiermee geeft u hen autorisatie om volwassenheidsniveaus te wijzigen, commentaar toe te voegen of bewijslast aan te hechten.

Een gebruiker (zonder Beheerder rechten) kan beheersmaatregelen alleen inzien en krijgt alleen de selectie van risico's te zien die u aan hem/haar delegeert.

Let op: naast delegeren heeft u ook de mogelijkheid tot het doen van een Aanbevelingsverzoek.

Indien u uw collega wilt vragen naar zijn/haar kijk op de volwassenheidsniveaus van maatregelen, dan kan dit worden gedaan middels een Aanbevelingsverzoek. Dit betekent dat u niet de verantwoordelijkheid voor het bepalen van het niveau delegeert aan uw collega, maar deze wel vraagt om een niveau voor te stellen. Uzelf evalueert en accordeert vervolgens deze aanbeveling.

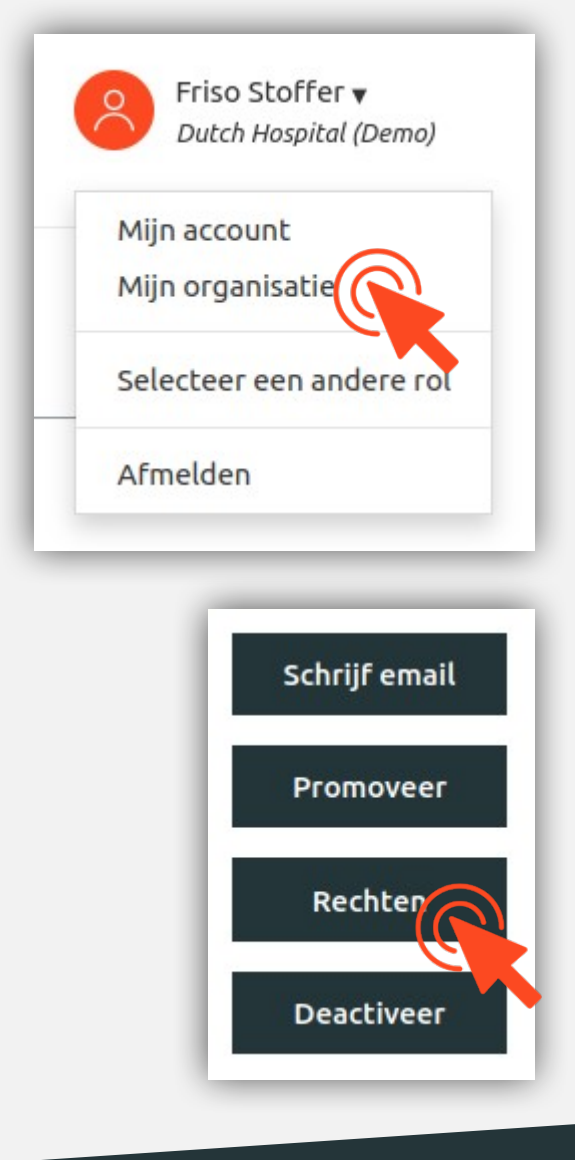

Mogelijkheid 1. Delegeren via Coable menu rechtenbeheer

De Admin accounts binnen Coable hebben alle rechten. De Gebruiker

*accounts* dienen rechten toegewezen te krijgen via het menu rechtenbeheer. Om dit te doen:

- Klik op het dropdown menu (rechtsboven) en selecteer Mijn organisatie.
- U ziet een overzicht van alle Coable accounts binnen uw organisatie.
  Selecteer een *Gebruiker account* uit de lijst en klik op de knop Rechten.
- U zit nu in het menu rechtenbeheer. Hier kunt u autorisaties voor beheersmaatregelen en risico's toevoegen en/of intrekken. Klik hiervoor op de knop Voeg toe.
- Selecteer de gewenste beheersmaatregelen/risico's en klik Ga Verder.
  De autorisaties zijn toegevoegd aan het account van de gebruiker.

Meer informatie op coable.nl

Coable BV • Postbus 10477, 7301 GL Apeldoorn • 053 8200 924 • support@coable.nl

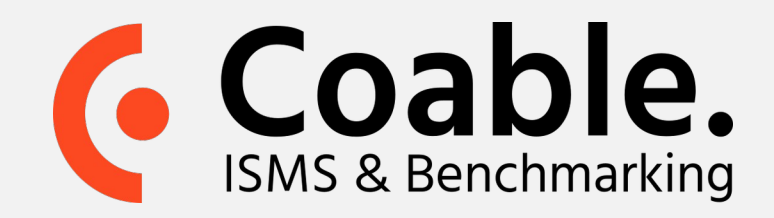

## Mogelijkheid 2. Delegeren via taken

In Coable is het mogelijk om taken aan te maken, voor uzelf of een collega.

- Klik in de navigatiekolom (links) op **Taken**
- Druk op de knop Nieuwe taak in het takenoverzicht
- U zit nu in het aanmaakformulier voor een nieuwe taak.
  Geef een titel, beschrijving, deadline op en wijs de taak toe aan een gebruiker.
- Onder additionele opties (links) kunt u maatregelen en/of risico's koppelen. Indien de gebruiker niet de autorisaties heeft voor de gekoppelde maatregelen/risico's krijgt u hiervan een melding met de vraag of u de rechten wilt toekennen.
- Selecteer 'Ja, maak van ...'. De gebruiker heeft nu additionele autorisaties gekregen, benodigd voor het uitvoeren van de taak

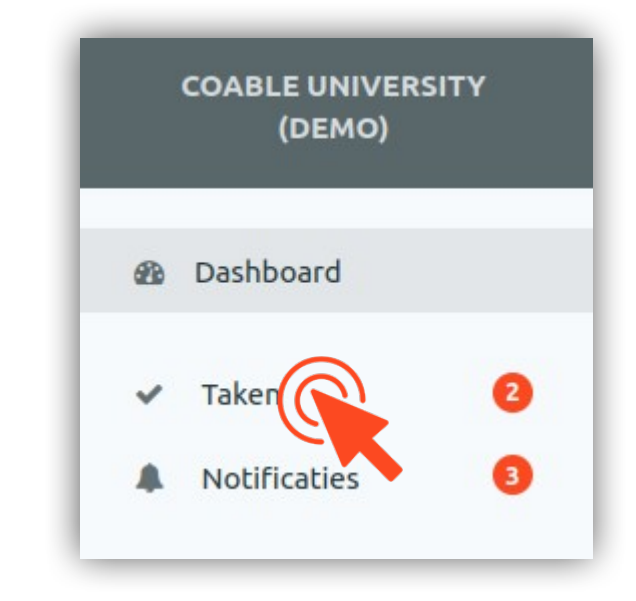

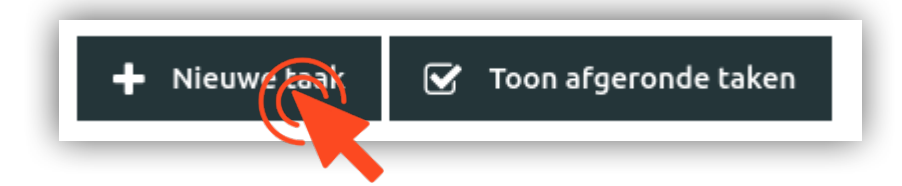

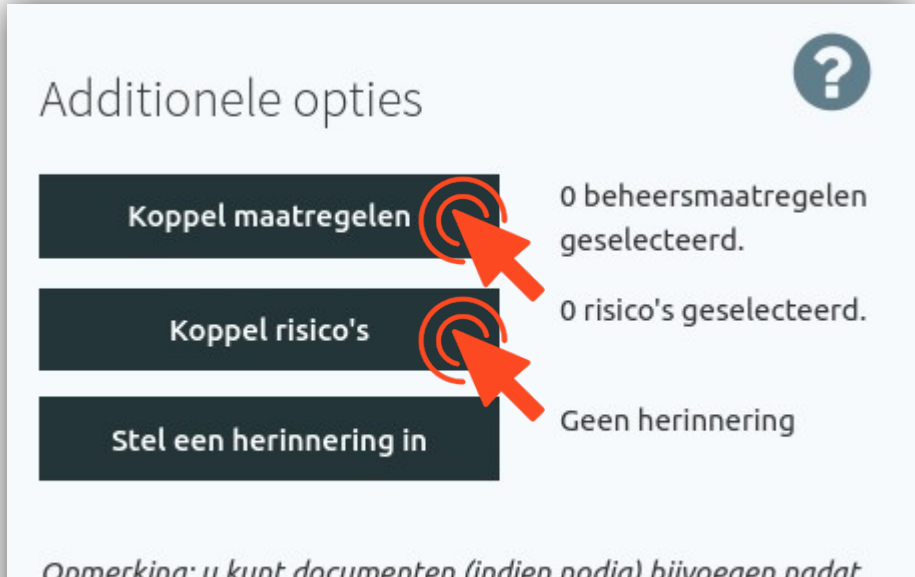

*Opmerking: u kunt documenten (indien nodig) bijvoegen nadat de taak is opgeslagen.* 

Wilt u de toegewezen persoon een beheerder maken voor alle beheersmaatregelen die aan deze taak zijn gekoppeld? Ja, maat van de toegewezen persoon een operator voor aangesloten beheersmaatregelen.

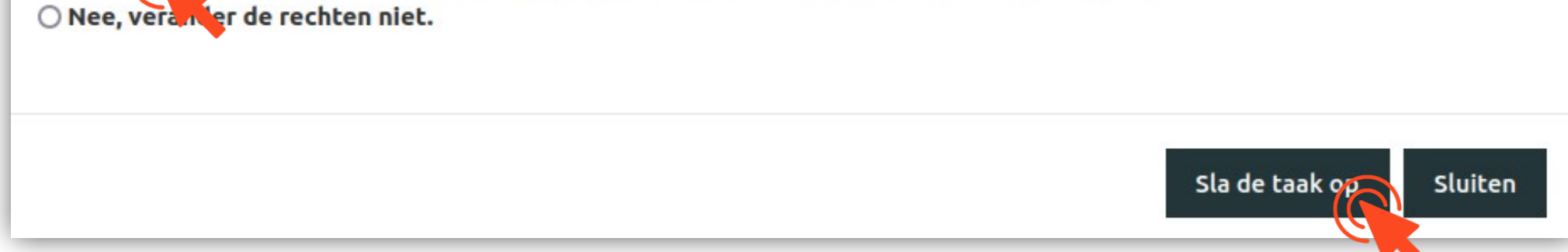

Meer informatie op coable.nl

Coable BV • Postbus 10477, 7301 GL Apeldoorn • 053 8200 924 • support@coable.nl